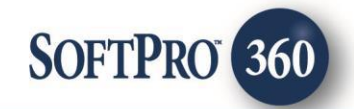

# Stewart Access User Guide

260

March 2022

4800 Falls of Neuse Road, Suite 600 | Raleigh, NC 27609 p (800) 848–0143 | f (919) 755–8350 | <u>www.softprocorp.com</u>

# **Copyright and Licensing Information**

Copyright © 1987–2022 by SoftPro, Raleigh, North Carolina.

No part of this publication may be reproduced in any form without prior written permission of SoftPro. For additional information, contact SoftPro, 4800 Falls of Neuse Road, Raleigh, NC 27609, or contact your authorized dealer.

Microsoft, Windows, and MS–DOS are registered trademarks of Microsoft Corporation in the United States and/or other countries. WordPerfect is a registered trademark of Corel Corporation. Crystal Reports is a registered trademark of SAP AG. HP LaserJet is a registered trademark of Hewlett Packard Development Company, L.P. GreatDocs is a registered trademark of Harland Financial Solutions Incorporated. RealEC Technologies, Inc. is majority owned by Lender Processing Services. All other brand and product names are trademarks or registered trademarks of their respective companies.

#### IMPORTANT NOTICE - READ CAREFULLY

Use of this software and related materials is provided under the terms of the SoftPro Software License Agreement. By accepting the License, you acknowledge that the materials and programs furnished are the exclusive property of SoftPro. You do not become the owner of the program but have the right to use it only as outlined in the SoftPro Software License Agreement.

All SoftPro software products are designed to ASSIST in maintaining data and/or producing documents and reports based upon information provided by the user and logic, rules, and principles that are incorporated within the program(s). Accordingly, the documents and/or reports produced may or may not be valid, adequate, or sufficient under various circumstances at the time of production. UNDER NO CIRCUMSTANCES SHOULD ANY DOCUMENTS AND/OR REPORTS PRODUCED BE USED FOR ANY PURPOSE UNTIL THEY HAVE BEEN REVIEWED FOR VALIDITY, ADEQUACY AND SUFFICIENCY, AND REVISED WHERE APPROPRIATE, BY A COMPETENT PROFESSIONAL.

# **Table of Contents**

## Contents

| History4                                |
|-----------------------------------------|
| Introduction4                           |
| Accessing the Vendor Services4          |
| Launching Stewart Access5               |
| Access from the 360 Services Menu5      |
| Order Linking5                          |
| Logging In6                             |
| Submitting an Order6                    |
| Title Insurance Services Screen6        |
| Order Information Screen7               |
| Selecting an Agency8                    |
| Adding a CPL8                           |
| Adding a Jacket                         |
| Owners and Loan Policy Jacket Screens11 |
| Form Details Screen12                   |
| Endorsements Screen                     |
| Submitting a Request                    |
| Updating a CPL or Jacket                |
| Voiding a CPL or Jacket17               |

## **History**

| Date        | Version | Details |
|-------------|---------|---------|
| March, 2022 |         |         |

## Introduction

The **Stewart Access** integration with SoftPro 360 will allow you to order Stewart products within ProForm. SoftPro 360 will be able to create a Stewart file corresponding to information in your ProForm order and enable you to order Policy Jackets along with CPLs through Stewart. Additionally, you'll be able update a CPL and void either a CPL or Policy Jacket. All of this can be done without having to leave your SoftPro workspace, helping to facilitate a more efficient workflow by reducing or eliminating the duplication of data.

# Accessing the Vendor Services

- Select the Services tab
- Click the Underwriter Services folder to expand

| 1 E H 🛎 🗉 👗 D D D                                                                                                    | fia ma 🖂 | 3 1 | Ø P | 0 | 200 | 2 🛎 | E | 60 |
|----------------------------------------------------------------------------------------------------|----------|-----|-----|---|-----|-----|---|----|
| SoftPro 360 Console                                                                                                    |          |     |     |   |     |     |   |    |
| Services                                                                                                    |          |     |     |   |     |     |   | T  |
| Submit About                                                                                                    |          |     |     |   |     |     |   |    |
| Add-Ins Legacy Services Marketplace Marketplace Settlement Services Tax Services Tools Underwriter Services Stewart - Stewart Access |          |     |     |   |     |     |   |    |

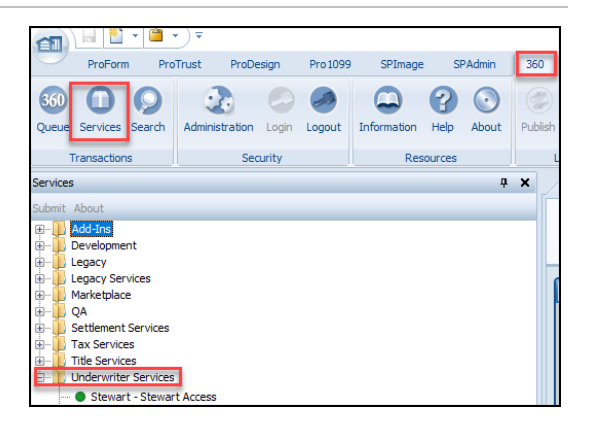

# Launching Stewart Access

#### Access from the 360 Services Menu

From the **360 → Services menu**, double-click **Stewart – Stewart** 

Access located under the Underwriter Services folder. This will open the Order Linking screen:

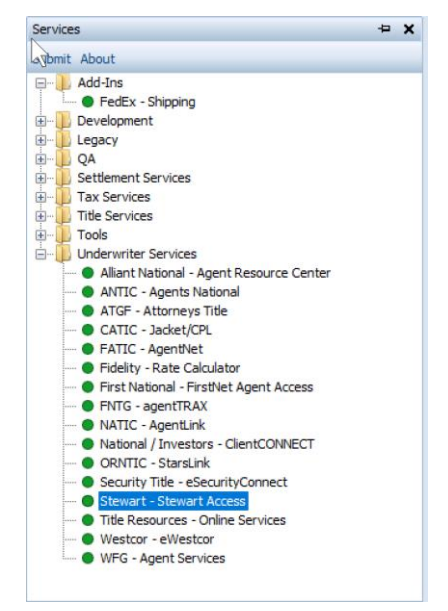

## **Order Linking**

From the **Order Linking** screen, select the ProForm order that will be sent to Stewart: All orders that are currently opened will be listed in the Open Order Numbers pane. The selected Order Number field will populate with the current active ProForm order. You may select an order from any of the open orders, or you may choose to overwrite the Selected Order Number field with an order that is not currently open. Once you have confirmed an order to link, click **OK** to continue to the Login screen.

| Order Linking          |  |
|------------------------|--|
| Open Order Numbers:    |  |
| 2018ST21001            |  |
|                        |  |
|                        |  |
|                        |  |
|                        |  |
| Selected Order Number: |  |
| 20185121001            |  |
| OK Cancel              |  |

## Logging In

The Login screen requires you to enter a valid Stewart Access username and password. Check "Remember Me" to log in automatically when you launch the product in future sessions. Click Login to continue to the Issuing Office screen:

**NOTE:** If you do not have a Stewart Access username and password or are experiencing issues with your given credentials, please contact your Stewart Agency Representative.

| Stewart Access | 2021050003                            |
|----------------|---------------------------------------|
| Login          | ///stewar                             |
|                |                                       |
|                |                                       |
|                |                                       |
|                | Please provide your credentials       |
|                | User ID: sptpstester@dev.picdev.local |
|                | Password:                             |
|                | Remember Me                           |
|                |                                       |
|                |                                       |
|                |                                       |
|                |                                       |
|                |                                       |
|                | Next Cancel                           |

# Submitting an Order

### **Title Insurance Services Screen**

From the **Title Insurance Services** screen, you'll be able to:

- View a list of the CPLs and/or Jackets that you've ordered
- Order a CPL or Jacket
- Update an issued product
- Void an issued product
- View order data that you're sending to Stewart with your request

| Stewart Ac | cess - 2021030005         |                        |           |                   |
|------------|---------------------------|------------------------|-----------|-------------------|
| Title Se   | vices                     |                        | ///^s     | tewar             |
| Action     | Product                   | Covered Party / Policy | Status    | Created On        |
|            | Closing Protection Letter | Lender                 | Completed | 6/11/2021 1:09 PM |
| Review     | Closing Protection Letter | Borrowers/Buyers       | Ready     | 6/11/2021 1:10 PM |
| 1          | Policy Jacket             | Loan                   | Rejected  | 6/11/2021 1:11 PM |
|            |                           |                        |           |                   |
|            |                           |                        |           |                   |
| Add CPL    | Add Jacket Updatc         | e Void                 | Ord       | ier information   |

• A table will display the products you've

ordered from Stewart and will provide the following information for each CPL and Jacket:

#### Action:

- Review : 360 has received the CPL or Jacket from Stewart (Status = Ready) and it is ready for the user to review and accept. Clicking the icon will take you to the Review screen where you will be able to view and accept the product.
- **Red Question Mark** <sup>1</sup>: The request you submitted to Stewart encountered an error and no product was created. You can hover over the question mark or double-click it to view a description of the error.

<u>**Product</u>**: The type of product requested from Stewart Access. For CPLs, the value will always be **Closing Protection Letter**. For Jackets, the value will always be **Policy Jacket**.</u>

<u>Covered Party/Policy</u>: The covered party selected for the CPL (Lender, Buyer, or Seller) or the type of Policy Jacket selected (Simultaneous, Owners or Loan).

#### Status:

- In Progress: Your request has been successfully submitted to Stewart.
- *Ready*: 360 has received the remitted document from Stewart and is ready for you to view and accept (attach to your order).
- *Completed*: The remitted product was accepted and attached to the order.
- *Rejected*: An error occurred with the submission of the request.
- *Canceled*: The product was voided.

Created On: Date and time stamp of when the product was generated.

- To **sort** the data, click on a column heading. Click once to sort in ascending order and click again to sort in descending order.
- The Add CPL or Add Jacket button allows you to order a CPL or Jacket, respectively. Either action will navigate to the Agency screen.
- To **update** an issued product, highlight a transaction that is in **Completed** status and click the **Update** button.
- To **cancel** an issued product, highlight a transaction that is in **Completed** status and click the **Void** button.
- To view the order data that we are sending to Stewart Access, click the **Order Information** screen.

## **Order Information Screen**

The **Order Information** screen will show a summary of the parties (buyers, sellers and lenders), policy information and property data in your file that will be sent to Stewart. If you have more than one property in your order, then you can specify which one you want to include in your request. By default, the first property listed in your order will be selected.

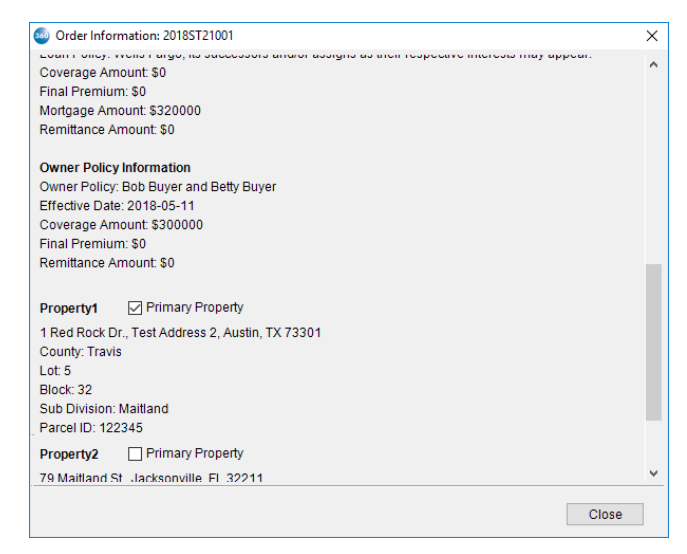

## Selecting an Agency

After selecting to add a CPL or add a jacket from the Title Insurance Services screen, you will navigate to the **Agency** screen.

On this screen, you can choose an agency, agency location, and branch for the ProForm order you selected. Selecting an agency name from the first grid will automatically display the corresponding locations and branch in their corresponding grid below it.

After selecting a location, click **Next** to navigate to either the **Closing Protection Letter** screen or the **Policy Jacket – Selection** screen, depending

| Stewart Access - 2021050003                                                           |                      | ×  |
|---------------------------------------------------------------------------------------|----------------------|----|
| Agency                                                                                | ///stewa             | rt |
| Name                                                                                  |                      | 7  |
| StewartAccess Int Test 2nd agency                                                     |                      |    |
| StewartAccess Test Agency                                                             |                      |    |
|                                                                                       |                      | _  |
| Location                                                                              |                      |    |
| StewartAccess Int Test 2nd agency - 1360 Po                                           | st Oak Blvd Floor 13 |    |
| StewartAccess Int Test 2nd agency - 1360 Po                                           | st Oak Blvd Floor 13 |    |
| StewartAccess Int Test 2nd agency - 1360 Po<br>Branch<br>None                         | st Oak Blvd Floor 13 |    |
| StewartAccess Int Test 2nd agency - 1360 Po<br>Branch<br>None<br>Include All Branches | st Oak Blvd Floor 13 |    |
| StewartAccess Int Test 2nd agency - 1360 Po<br>Branch<br>None<br>Include All Branches | st Oak Blvd Floor 13 |    |
| StewartAccess Int Test 2nd agency - 1360 Po<br>Branch<br>None<br>Include All Branches | st Oak Blvd Floor 13 |    |
| StewartAccess Int Test 2nd agency - 1360 Po<br>Branch<br>None<br>Include All Branches | st Oak Blvd Floor 13 |    |
| StewartAccess Int Test 2nd agency - 1360 Po<br>Branch<br>None<br>Include All Branches | st Oak Blvd Floor 13 |    |

on the action you selected on the Title Insurance Services screen. If there is only one agency with a single location, then you will bypass the Agency screen and navigate directly to the next screen.

## Adding a CPL

If you have opted to add a CPL, clicking **Next** from the Agency screen will navigate to the Closing Protection Letter screen.

- Select the covered party of the CPL you are requesting. If you select Lender, you will be required to select a lender from the dropdown, which includes the lender(s) that are in your order. By default, it will pre-select the first lender listed in your order.
- A list of forms that you will need to select from will display based on the covered party you selected. Select a form from the list.

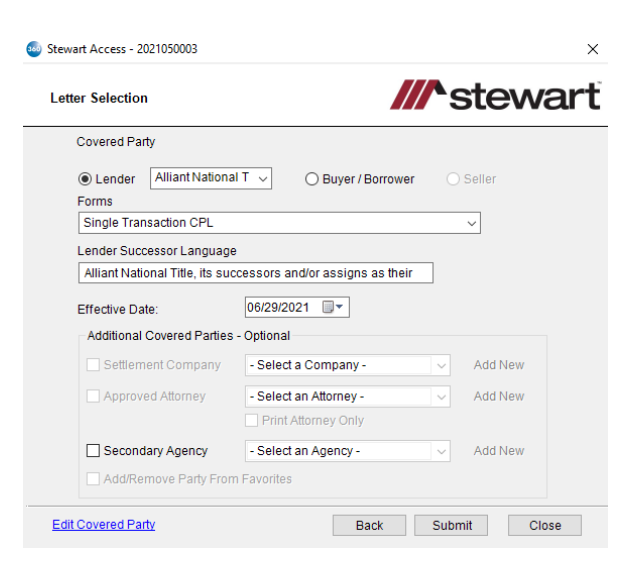

- The Lender Successor Language will pull from the Proposed Insured field within the linked ProForm Order and display this value if it exists. You will also be able to edit this information. If there is no lender in your order, this field will not be editable.
- The Effective Date will pull from the Commitment Effective Date field within the linked ProForm Order and display if this value exists. You may override and choose a different date to send with your CPL.

- Additional Covered Parties Options This section allows you to select multiply Covered Parties
  - Settlement Company
    - Drop down list of approved Settlement Companies from Stewart
    - Add New This option allows you to add a new Settlement Company
  - Approved Attorney
    - Drop down list of Approved Attorney's from Stewart
    - Add New This option allows you to add a new Approved Attorney
    - Print Attorney Only This option will allow you to only print the Attorney on the CPL.
  - Secondary Agency
    - Drop down list of approved Secondary Agencies from Stewart
    - Add New This option allows you to add a new Secondary Agency
  - o Add/Remove Party from Favorites
    - Check this box if you would like to add or remove your selected Secondary Agency from your favorites.
- The Edit Covered party link allows you edit the Covered Party you selected above.
  *NOTE*: If you update information on this screen, it will **not** update in your ProForm Order.
- Click *Submit* to send your data to Stewart. If there is required information that was not provided or if you've selected an Additional Party, then you will be taken to the Stewart Access site, where you can complete your request and issue the CPL.

| CPL Information           |                        | <b>^</b> stewar |
|---------------------------|------------------------|-----------------|
| Lender Name               | Alliant National Title | ^               |
| Lender Attention To       |                        |                 |
| Lender Loan Number        | 123132165              |                 |
| Lender Address 1          | fdsfsd                 |                 |
| Lender Address 2          |                        |                 |
| Lender City               | Longmont               |                 |
| Lender State              | со                     | ~               |
| Lender Zip Code           | 80501                  |                 |
| Property Type             | Residential - General  | ~               |
| Property Street Address 1 | 123 main street        |                 |
| Property Street Address 2 |                        |                 |
| Property City             | Bell Gardens           |                 |
| Property State            | CA                     | ~               |
| Property Zip              | 90201                  |                 |
| Property County           | Los Angeles            |                 |
| Property Subdivision      |                        |                 |

# Adding a Jacket

If you have opted to add a jacket, you will navigate to the –Jacket Type screen from the Agency screen.

| 🥯 Stewart Access - 2021050003 | ×                     |
|-------------------------------|-----------------------|
| Jacket Type                   | ///stewart            |
|                               |                       |
|                               |                       |
|                               | O Simultaneous        |
|                               | Lender                |
|                               | Loan 1 - future fin v |
|                               | O Other               |
|                               |                       |
|                               |                       |
|                               |                       |
|                               |                       |
|                               | Back Next Cancel      |

- Select the type of jacket you are requesting. If you select **Simultaneous** or **Lender**, then you are required to select an option from the **Lender** drop-down, which includes the loan policy(s) and the associated lender in your order. If there are multiple loan polices in your order, they will be numbered (e.g., Loan 1, Loan 2, etc.) in the order that it is listed in your ProForm order.
- If you select Simultaneous, then you will first be taken to the Policy Jacket Owners screen, and then upon clicking *Next*, you will navigate to the Policy Jacket – Loan screen before submitting your data to Stewart.
- If you select **Owners**, you will navigate to the **Owner Jacket** screen.
- If you select **Other**, you will be required to choose one of the following options based on the property state, **Binder**, **Commitment**, or **Guarantee**.
- Select *Next* to proceed to the select Jacket Screen.

## **Owners and Loan Policy Jacket Screens**

| Owne            | r Jacket      |           |               |                              |        | ///^s              | stewa                | a |
|-----------------|---------------|-----------|---------------|------------------------------|--------|--------------------|----------------------|---|
| Form<br>ALTA    | Owners Policy | 6-17-2006 | ~             | Effective Date<br>07/07/2021 |        | Liabili<br>\$150,0 | ity<br>000.00        |   |
| Sim             | nultaneous    | 🗌 Reissu  | e / Refinance | Original                     |        | су                 |                      |   |
| Trans           | Code          |           |               |                              |        |                    |                      | ~ |
| Specia          | al Charge     |           |               |                              |        |                    |                      |   |
| *               | Trans Code    |           |               |                              | $\sim$ | Premium<br>\$0.00  | Remittance<br>\$0.00 |   |
|                 |               |           |               |                              |        |                    |                      |   |
|                 |               |           |               |                              |        |                    |                      |   |
| Additio         | onal Charge   |           |               |                              |        |                    |                      | 1 |
| Additio<br>Type | onal Charge   |           | F             | ee                           |        |                    |                      |   |
| Additio<br>Type | onal Charge   |           | F             | ee                           |        |                    |                      |   |
| Additio<br>Type | onal Charge   |           | F             | -ee                          |        |                    |                      |   |

- Form
  - Drop down list of forms provided by Stewart
- Effective Date
  - The Effective Date will pull from the Commitment Effective Date field within the linked ProForm Order and display if this value exists. You may override and choose a different date to send with your CPL.
- Liability
  - The amount will pull from your Proform order and will display it entered. You will also be able to edit this information.
- Simultaneous
  - This will default to checked if checked in the Proform order.
- Reissue/Refinance
  - This will default to checked if checked in the Proform order.
- Original Policy
  - This will default from the information that is entered in the Proform order or allow the user to information directly into the screen.
- Trans Code
  - This will reflect the Trans Code in the Proform order (if there is a match) or provide a dropdown for the user to choose in NM, NY, or TX.
- Special Charge and Additional Charge
  - In specific states, the user may be able to specify a Special Charge and/or Additional Charge in the request.
  - Property address should be NY for **Additional Charge** or TX for **Special Charge**.

- Click **Submit** to send your data to Stewart. If there is required information that was not provided, or if you've selected one of the Charges, then you will navigate to the Stewart Access site where you can complete your request and issue the jacket from there.
- On the loan screen, if there is additional information that you can add based on the loan form you selected, a *Next* button instead of Submit will display, which will take you to the Form Details screen.

### **Form Details Screen**

| 300 Stewart Access - STProduct-023FL            | ×                                                 |
|-------------------------------------------------|---------------------------------------------------|
| Form Details                                    | ///stewart                                        |
| Lender Successor Lang                           | guage                                             |
| Bank of America, N.A.,<br>interests may appear. | its successors and/or assigns as their respective |
| ALTA Loan Policy 6-17-                          | -2006                                             |
| Name                                            | Value                                             |
|                                                 |                                                   |
|                                                 |                                                   |
|                                                 |                                                   |
|                                                 |                                                   |
|                                                 |                                                   |
|                                                 |                                                   |
|                                                 |                                                   |
|                                                 | Back Submit Cancel                                |

- Based on the form you selected on the Policy Jacket Loan screen, there may be additional data that you can provide on the **Form Details** screen. You may also see values already prepopulated with those from your order if it exists.
- Lender Successor Language Field
  - This field pulls information from the Proposed Insured language on the Commitment Schedule A screen and allows the user to make any revisions as needed.
- If you select a short form, you will see a *Next* button, which will take you to the **Endorsements** screen. If you did not select a short form, then a *Submit* button will be available instead for you to send your data to Stewart.

### **Endorsements Screen**

| Stewar            | t Access - 2021050003                                                                                                    |                                                              |            | >  |
|-------------------|----------------------------------------------------------------------------------------------------|--------------------------------------------------------------|------------|----|
| Polic             | y Jacket                                                                                                    |                                                              | stewa      | ar |
| Endor             | sement(s) from your file                                                                                                    |                                                              |            |    |
|                   | Name                                                                                                    | Premium                                                      | Remittance |    |
|                   | ALTA Endorsement 10-06 (Assignment)                                                                                                    | \$0.00                                                       | \$0.00     |    |
| All St            | nort Form Policy Endorsements                                                                                                    |                                                              |            |    |
| All Sh<br>- If y  | nort Form Policy Endorsements<br>you missed an endorsement, please check it<br>Name                                                                                                    |                                                              |            |    |
| All Str<br>- If y | nort Form Policy Endorsements<br>you missed an endorsement, please check it<br>Name<br>ALTA 14-06 Future Advance - Priority with MML Rev 2-3-3                                                                                                    | 2011                                                         |            | ^  |
|                   | nort Form Policy Endorsements<br>you missed an endorsement, please check it<br>Name<br>ALTA 14-06 Future Advance - Priority with MML Rev 2-3-<br>ALTA 14.1-06 Future Advance - Knowledge with MML Ret                                                                                                    | 2011<br>2v 2-3-2011                                          |            |    |
|                   | ort Form Policy Endorsements<br>you missed an endorsement, please check it<br>Name<br>ALTA 14-06 Future Advance - Priority with MML Rev 2-3-<br>ALTA 14.1-06 Future Advance - Knowledge with MML Re<br>ALTA 14.3-06 Future Advance - Reverse Mortgage with 1                                                                                               | 2011<br>22 - 3-2011<br>MML Rev 2-3-2011                      |            |    |
|                   | nort Form Policy Endorsements<br>you missed an endorsement, please check it<br>Name<br>ALTA 14-06 Future Advance - Priority with MML Rev 2-3-<br>ALTA 14.1-06 Future Advance - Knowledge with MML Re<br>ALTA 14.3-06 Future Advance - Reverse Mortgage with I<br>ALTA 22-06 Location Rev 6-17-2006                                                         | 2011<br>22 - 3-2011<br>IML Rev 2-3-2011                      |            |    |
|                   | nort Form Policy Endorsements<br>you missed an endorsement, please check it<br>Name<br>ALTA 14-06 Future Advance - Priority with MML Rev 2-3-<br>ALTA 14.1-06 Future Advance - Knowledge with MML Re<br>ALTA 14.3-06 Future Advance - Reverse Mortgage with I<br>ALTA 22-06 Location Rev 6-17-2006<br>ALTA 30-06 One-to-Four Family Shared Appreciation Mo | 2011<br>v 2-3-2011<br>IML Rev 2-3-2011<br>vrtgage Rev 7-26-2 | 010        |    |

- If you selected a short form from the **Policy Loan Jacket** screen, **Endorsements** you added to your ProForm Order will display under **Endorsement(s) from your file.**
- If you need to add additional **Endorsements**, you will be able to select one or more endorsements on the **All Short Form Policy Endorsements** screen.
- Clicking *Submit* will send your data to Stewart Access.

# Submitting a Request

In the previous integration you would be redirected to the Stewart Access website to complete your request before your product could be issues. That has now been changed within this new integration. Your request will now be submitted to the Stewart Access Portal upon clicking the *Submit* button.

Upon clicking the *Submit* button, the user will then see the Processing screen to indicate that their request is being sent to Stewart:

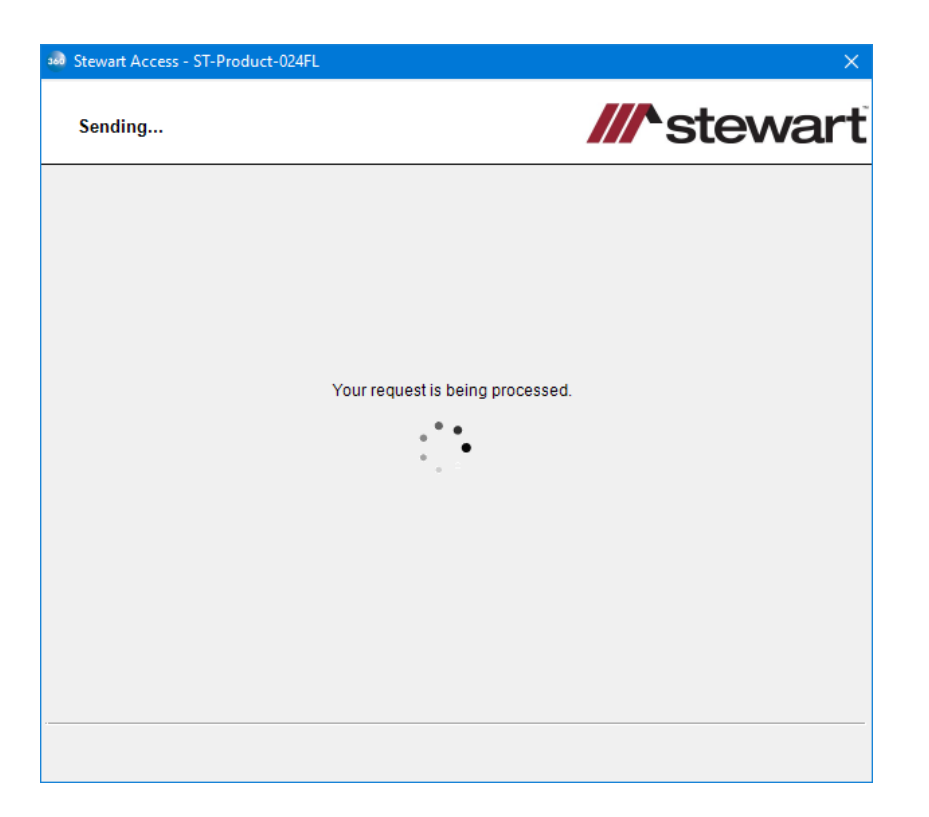

Once their product request has been completed by Stewart, they will be brought to the Review Screen:

| 360 Stewart Access - ST-Product | t-025FL  |                | ×                |
|---------------------------------|----------|----------------|------------------|
| Review CPL                      |          | <b>^</b> ste   | wart             |
| Notes                           |          | Add 🖸          | to ProForm Notes |
| Text                            |          |                |                  |
| CPL Number: 591779832           |          |                |                  |
| Documents                       |          | 51.0. (/D)     |                  |
| View Copy Docum                 | ent Name | File Size (KB) | 100%             |
|                                 | -        | C Accep        | Close            |

This will allow the user to do the following actions:

- Review CPL:
  - "Add to ProForm Notes" checkbox will allow the user to add the text from Text section on the Review screen into the ProForm order notes.
  - Under the Documents Label:
    - *View* will allow the user to review a PDF version of the requested product
    - Copy will allow the user to copy a version of the document to the user's clipboard

| 300 Stewart Access | - ST-Product-025FL         |                  |               | ×           |
|--------------------|----------------------------|------------------|---------------|-------------|
| Review Jacket      |                            |                  |               |             |
| Field Codes        |                            |                  |               |             |
| Groups             | 🥥 Data                     |                  |               |             |
| All                | Name                       | Current Value    | New V         | alue        |
| ····· Loan Policy  | Loan Policy                | M-0000-590278961 | M-0000        | -601779459  |
| Documents          |                            |                  |               |             |
| View Co            | py Document Name           |                  | File Size(KB) | Transferred |
|                    | POLICY_1-17115VN_601779459 |                  | 369           | 100%        |
|                    |                            |                  | C Accept      | Close       |

- Review Jacket screen:
  - Obtain the Field Codes for certain fields with the "Field Codes" button
  - The Documents section offers the same functionality as in the *Review CPL* screen

Once the user is ready, the user can click the *Accept* button and will be brought back to the Title Services Screen where their product will show a Completed status. Their completed product will then be pushed automatically to the user's Proform Order Attachment folder.

# Updating a CPL or Jacket

**NOTE**: In the previous integration, the action was referred to as revise. This action was supported only for a CPL and not Jacket revisions. Moving forward, it will now be referred to as Update and 2.5 Integration will support updates for both CPL and Jackets.

You may update a CPL or Jacket that has already been issued in which the product's status is *Completed*.

- On the Title Services screen, highlight a CPL or Jacket from the list of products that you wish to update.
- Click the *Update* button and the user will navigate to the Agency screen where you can begin to follow the same workflow of screens to request a new CPL or Jacket

| Stewart Access - ST-Product-024FL X |                           |                        |           |                    |
|-------------------------------------|---------------------------|------------------------|-----------|--------------------|
| Title Ser                           | vices                     |                        | ///`s     | tewart             |
| Action                              | Product                   | Covered Party / Policy | Status    | Created On         |
| 📀 Review                            | Policy Jacket             | Loan                   | Ready     | 6/21/2021 12:13 PM |
| 📀 Review                            | Closing Protection Letter | Lender                 | Ready     | 6/21/2021 12:35 PM |
| 📀 Review                            | Policy Jacket             | Loan                   | Ready     | 6/21/2021 12:39 PM |
|                                     | Policy Jacket             | Loan                   | Completed | 7/6/2021 3:55 PM   |
|                                     |                           |                        |           |                    |
| Add CPL                             | Add Jacket Updat          | e Void                 | Ord       | er Information 🖉   |
| Stewart Acce                        | ss Portal                 |                        | Back      | Close              |

# Voiding a CPL or Jacket

You can void a CPL or Jacket if it has been issued and has a 360 status of Ready or Completed.

- On the Title Insurance Services screen, highlight a CPL or jacket in a *Completed* status that you wish to void.
- Click the *Void* button. You will then be taken to the Void screen for CPLs if you are voiding a CPL and to the Void screen for Jackets if you are voiding a Jacket. Information on the product you selected will display on this screen.
- On either Void screens, you will need to select your reason for canceling this product and then click the *Void* button on this screen. This will send this information to Stewart and the status of the transaction in 360 will change to *Canceled*.

| 🥯 Stewart / | Access - 202105000 | 13                           | ×                                   |
|-------------|--------------------|------------------------------|-------------------------------------|
| Void        |                    |                              | ///stewart                          |
|             | Void Reason:       | Coverage Declined            | ~                                   |
|             | Product: Clo       | sing Protection Letter       |                                     |
|             | Covered Par        | ty: Lender                   |                                     |
|             | CPL Number         | : 588217371                  |                                     |
|             | Agency Nam         | e: StewartAccess Test Agen   | тсу                                 |
|             | Agency Loca        | ation: StewartAccess Test Ag | gency Inc - 1980 Post Oak Suite 800 |
|             | Form: Single       | Transaction CPL              |                                     |
|             | Date: 2021-0       | 16-11                        |                                     |
|             |                    |                              |                                     |
|             |                    |                              | Void Close                          |